# Fixeau dashboard handleiding

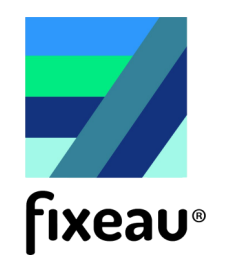

De metingen van de Aquapin en de Aquamobile kunt u inzien op dashboard.fixeau.com. Na het inloggen komt u automatisch in het tabblad **Borden** terecht. Verder staan er bovenin nog meer pagina's; **Actueel**, **Kaart**, **Analyse** en **Instellingen**. De functionaliteit van alle pagina's staat hieronder beschreven.

### Borden

De pagina 'borden' geeft een overzicht van de locaties en metingen van de meetinstrumenten. Links staat een kaart van de apparaten en rechts staan twee grafieken met tijdsreeksen. Door op het icoon **i** te klikken (1) komt de legenda van de kaart (2) in beeld. In deze legenda is zichtbaar naar welk apparaat u kijkt en wat de betekenis van kleur van de meetwaarden is. Om een bord te zien op deze pagina, moet er eerst een bord worden aangemaakt. De uitleg hiervoor is verderop bij kaart te lezen.

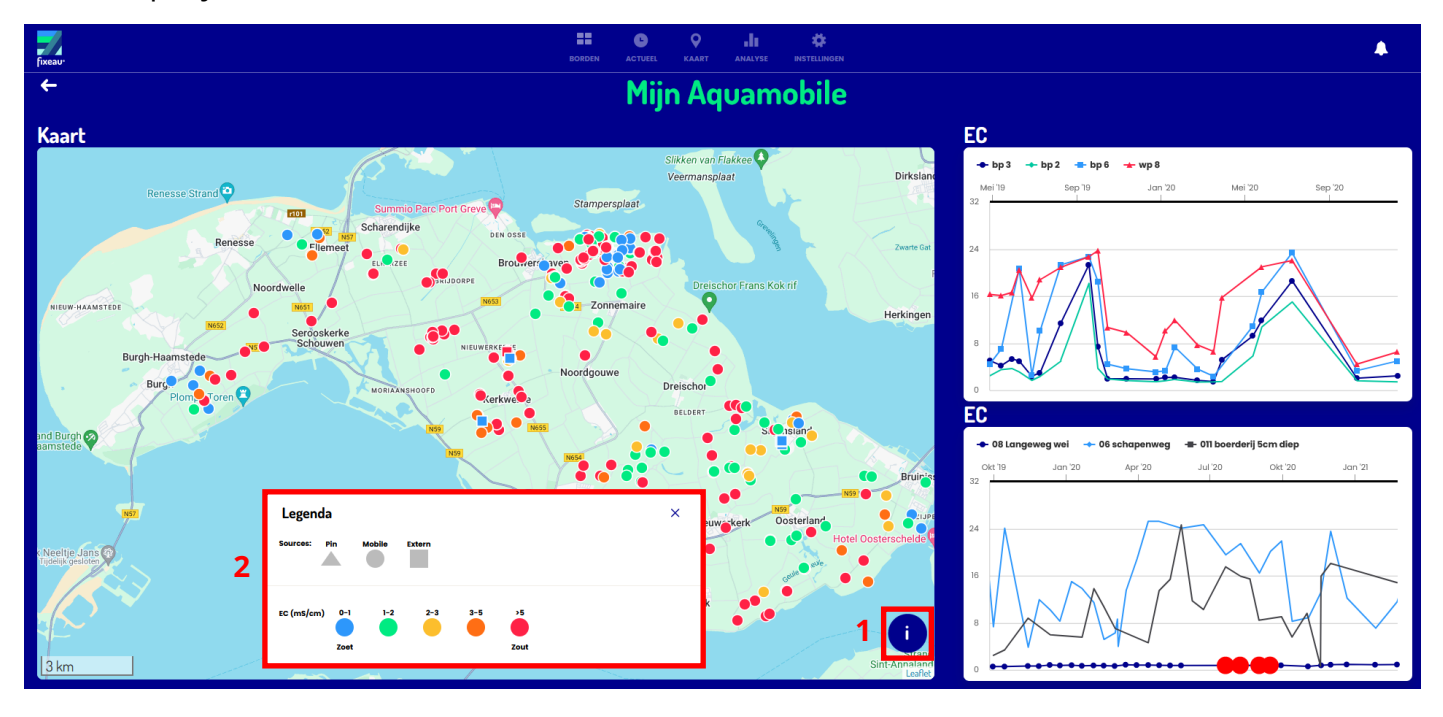

## Actueel

Op deze pagina staan de meest recente meetwaardes van uw apparaten. Door op één van de apparaten te klikken gaat u direct naar de tijdreeks van het apparaat toe.

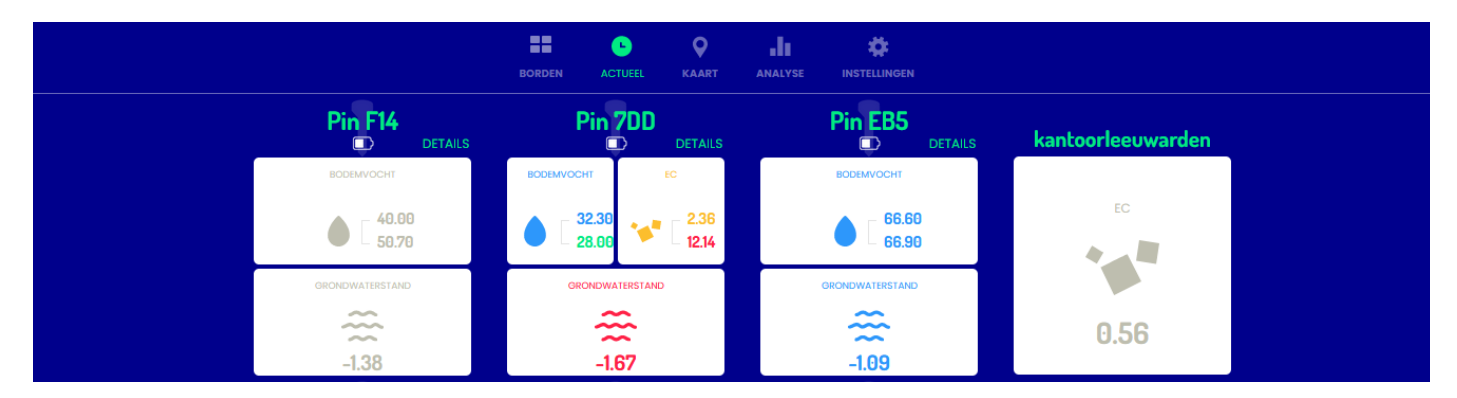

## Kaart

U kunt een selectie maken in de tijd om alleen de meetwaardes van de afgelopen maand, week of dag zichtbaar te maken (1). Door op de knop rechtsboven (2) te klikken, navigeert de kaart naar uw huidige locatie.

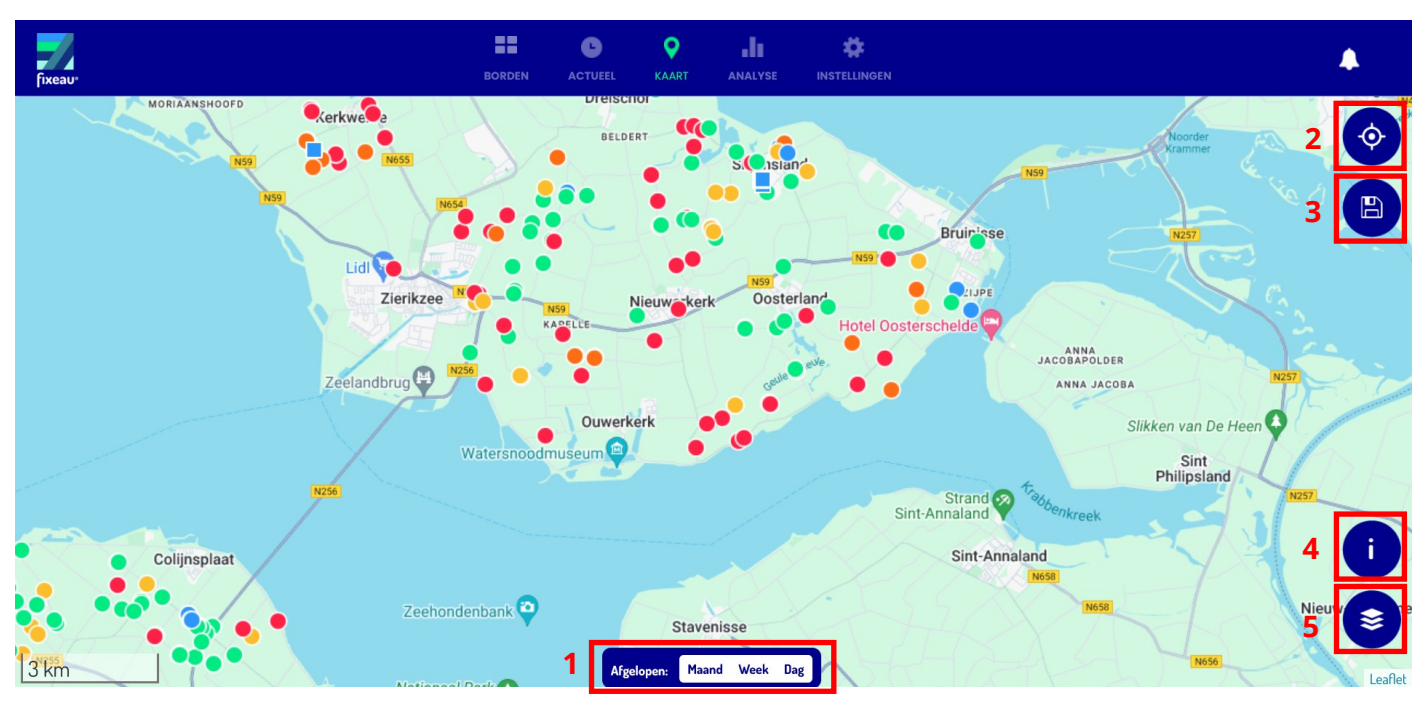

#### Een bord aanmaken:

Door de muis op een meetpunt te houden kunt u de laatste meetwaarde zien. Als u op het meetpunt klikt en vervolgens **vergelijken** aan vinkt kunt u de tijdreeks van dit meetpunt vergelijken met tot drie andere meetpunten. Na het aanklikken van het meetpunt verschijnt de tijdreeks in beeld.

Om een nieuw bord aan te maken selecteert u alle tijdreeksen die u zichtbaar op het bord wilt hebben. Als alles is geselecteerd klikt u op (3). Er verschijnt nu een venster in het scherm waarbij u het bord een eigen naam kunt geven. Klik vervolgens op de tekst 'opslaan als bord', hierna is uw eigen bord zichtbaar bij de pagina borden.

Door op het icoon i te klikken (4) komt de legenda van de kaart in beeld.

Pas de getoonde informatie aan door op de lagen icoon te drukken (5). Dan verschijnt er een venster waarin u bijvoorbeeld kunt kiezen om de meetwaardes van de EC of waterstand zichtbaar te maken. Ook kunnen legger- of kavelgegevens toegevoegd worden, en kan de achtergrond van de kaart veranderd worden.

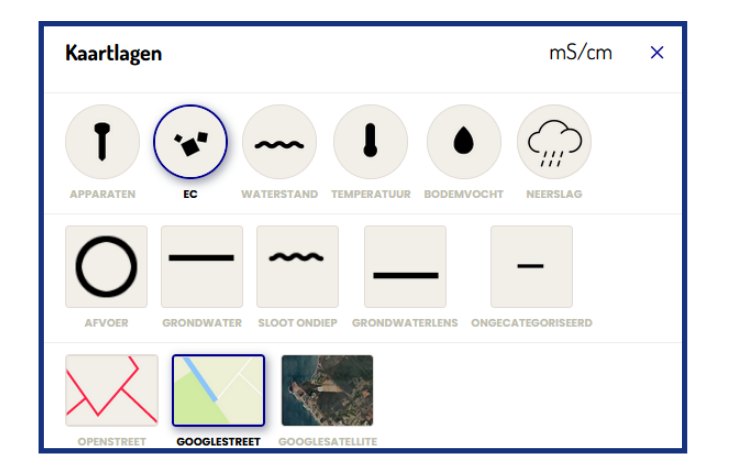

# Analyse

Tijdsreeksen worden getoond onder het tabblad analyse. Vink een tijdsreeks uit uw eigen reeksen aan, of kies een andere tijdreeks uit de lijst (1). Er kunnen tot vier tijdsreeksen tegelijk in het grafiek zichtbaar worden gemaakt. Voeg de neerslagtijdsreeks toe als referentie door op de neerslag icoon te klikken (2). De grafiek kan getoond worden over de gehele meetperiode, maar kan ook ingekort worden naar de afgelopen maand, week, of dag. De grafiek toont de gemeten waardes (vaste lijn) en ook een voorspelling op basis van het weer gebaseerd op modellen, dit is zichtbaar als stippellijn (alleen bij de grondwaterstand). Waterstand kan getoond worden als hoogte ten opzichte van maaiveld en ten opzichte van NAP door de NAP knop te klikken (3).

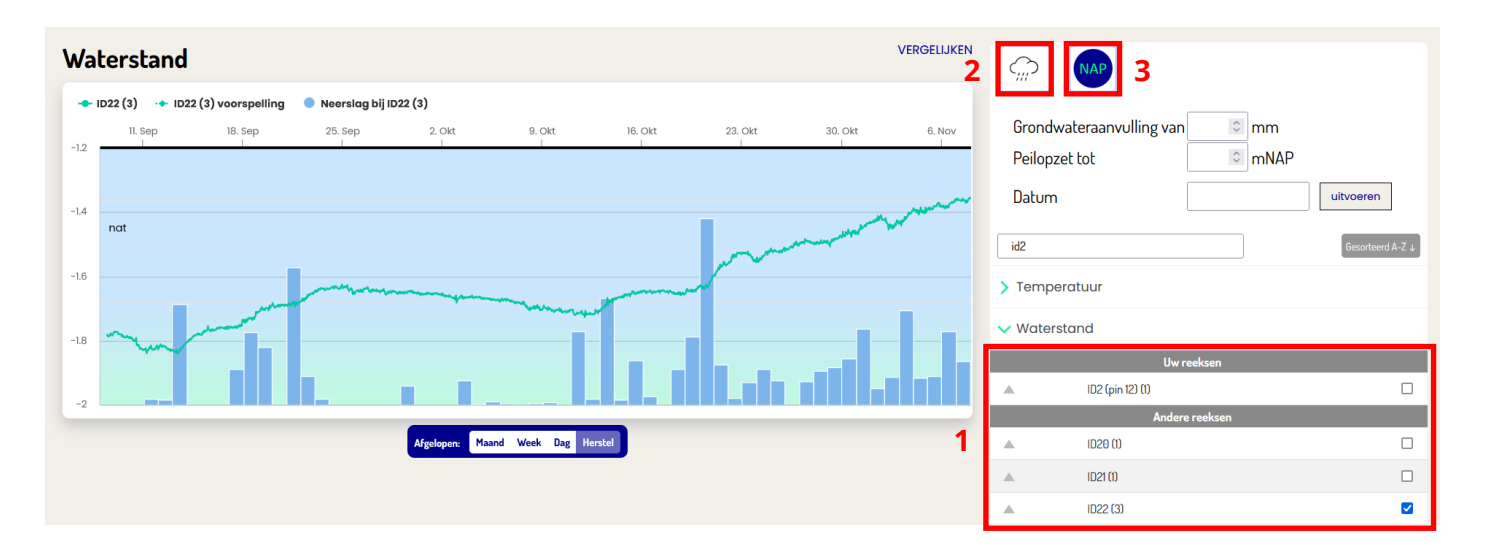

# Notificaties 🔼

Notificaties vind u rechtsboven in de pagina en worden voor twee redenen gebruikt. Ten eerste als de instellingen of basisgegevens niet compleet zijn. Ten tweede worden notificaties gebruikt om de grenzen van de duidingen van meetwaardes die de kleuren in de grafieken bepalen te verbeteren. Als de meetwaarde in de buurt komt van een grenswaarde wordt dan gevraagd hoe u als gebruiker de omstandigheden op het perceel ervaart. U kunt dan eenvoudig aangeven of het perceel bijvoorbeeld nat, normaal, of droog is.

## Instellingen

Informatie over uw profiel en apparaten kan ingezien worden onder het tabblad **Instellingen**. Het is hier ook mogelijk om een suggestie te sturen over het dashboard, u kunt uw wachtwoord wijzigen, of uitloggen.

Mocht u nog vragen hebben over het dashboard kunt u contact opnemen met de Fixeau Helpdesk.

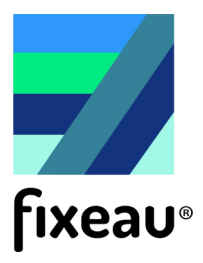

E-mail: helpdesk@fixeau.nl Telefoon: 06-11286594